## COIN

Criminal Online Images Now

Expansion of the Clerk of Court and Comptroller access to online court case information and images.

PER COUTT &

GOD WE TRUS

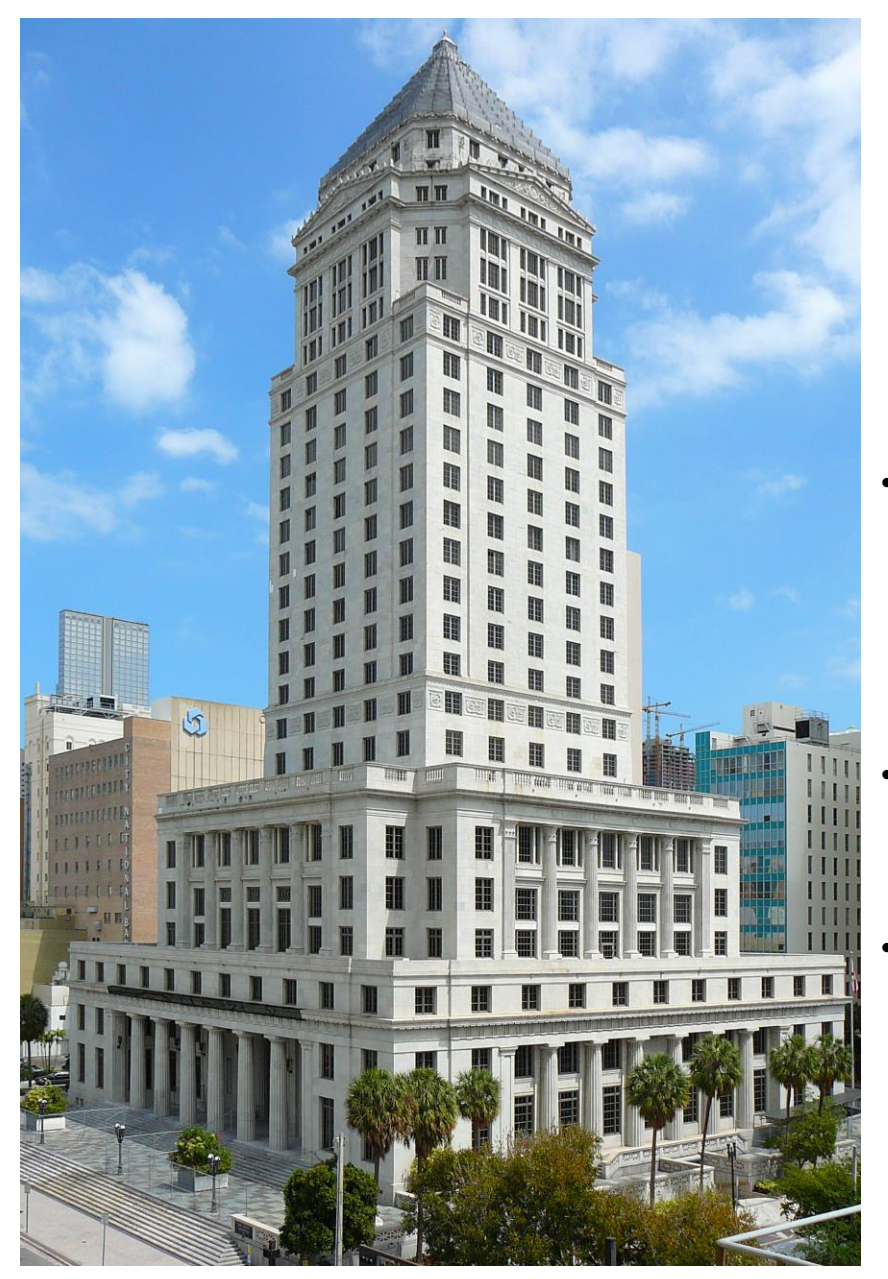

## Miami-Dade Clerk of the Court and Comptroller Online Access

- Online access to court information and images for Civil, Family, and Probate cases was implemented in 2015 and agencies have had access to online images in accordance with the Florida Supreme Court security matrix. This was accomplished by accessing images of documents that were scanned into the Odyssey court case management system.
- In April 2023, we expanded the online accessibility to include Traffic case information and images. This was achieved by accessing images that were scanned into the SPIRIT court case management system.
- In September 2023, we expanded the online accessibility to Criminal case information. Since CJIS is still a paper based system, in order to provide access to criminal images we have utilized images previously received through the ePortal, and through the Criminal Filing Application that is being used to provide images to be ingested into Benchmark.

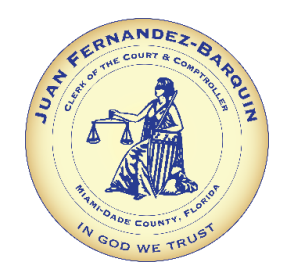

# **ONLINE CASE SEARCH**

- The current Online Case Search applications' access is tied to the State of Florida Technology Standards and the current Active Security Matrix (ASM) designating the roles and permissions allowable for viewing of court records.
- Currently, COIN only allows the attorney of record, SAO, and Judges access to images.

## To access the Criminal images: Go to our website: www.miamidadeclerk.gov. Click on CRIMINAL COURT.

| ← C බ ⊡ https://www.miamic                                                                                       | ladeclerk.gov/clerk/home.page                                                               | e                                                                                                    |                                                         |                                                                                  |                                         | Aø                             | ☆ ଓ D ⊄                                           | € ~~ ·               |
|----------------------------------------------------------------------------------------------------|---------------------------------------------------------------------------------------------|----------------------------------------------------------------------------------------------------|---------------------------------------------------------|----------------------------------------------------------------------------------|-----------------------------------------|--------------------------------|---------------------------------------------------|----------------------|
| SCAM ALE                                                                                                    | <b>RT:</b> Please be aware of p                                                             | otential scams                                                                                       | related to J                                            | ury Duty. Please <b>c</b>                                                        | <b>lick here</b> for                    | more info                      | ormation.                                         |                      |
| JUAN FERNAN<br>CLERK OF THE COUR<br>MIAMI-DADE COUNT                                                             | DEZ-BARQUIN<br>T and comptroller<br>Y                                                       |                                                                                                    |                                                         |                                                                                  |                                         | cc                             | Search                                            | My Account           |
| 🕋 TRAFFIC & PARKING CIVIL, FAI                                                                                   | AILY COURT & MARRIAGE                                                                       | CRIMINAL COURT                                                                                       | JURORS                                                  | HOME & PROPERTY                                                                  | RECORDS                                 | ABOUT                          | CLERK OF THE BOARD                                |                      |
|                                                                                                    | As a born and raise<br>residents of Miami-<br>I welcome all to our<br>provide efficient set | We<br>ed Miamian, it is<br>Dade County a<br>r website as I s<br>rvices to our re<br>fruces to our re | s an honor<br>is Clerk of f<br>trive to fur<br>sidents. | ne<br>and privilege to se<br>the Court and Con<br>ther modernize the<br>. Margum | erve the<br>nptroller.<br>is office and |                                |                                                   |                      |
| <b>UPDATE</b> : Clerk of the Court and Co<br>on a payment plan for your traffic o<br>sign up for a payment plan. | omptroller, Juan Fernar<br>itations. Once you elec                                          | ndez-Barquin a<br>et to pay and if                                                                   | nnounces<br>your citati                                 | the new online $\underline{T}$                                                   | raffic Paym<br>llection age             | <u>ent Plan</u> .<br>ncy stati | You may request to be<br>us, you will have the op | e placed<br>ition to |
| SPOTLIGHT                                                                                                    |                                                                                             |                                                                                                    |                                                         |                                                                                  |                                         |                                |                                                   |                      |

### PROPERTY FRAUD ALERT INFORMATION AND REGISTRATION

CLICK HERE FOR FRAUD ALERT REGISTRATION

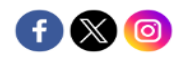

## Click on SEARCH CRIMINAL CASES.

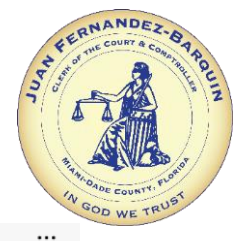

| ← C ⋒ ⊡ https://ww                    | w.miamidadeclerk.gov/clerk/home.p                       | age                          |                          |                            |                          | A          |                    |
|---------------------------------------|---------------------------------------------------------|------------------------------|--------------------------|----------------------------|--------------------------|------------|--------------------|
| SCA                                   | AM ALERT: Please be aware o                             | f potential scams            | related to               | Jury Duty. Please <b>c</b> | <b>lick here</b> for     | more inf   | formation.         |
| JUAN FEE<br>CLERK OF TH<br>MIAMI-DADE | RNANDEZ-BARQUIN<br>ie court and comptroller<br>e county |                              |                          |                            |                          | C          | Search             |
| 🗥 TRAFFIC & PARKING (                 | CIVIL, FAMILY COURT & MARRIAGE                          | CRIMINAL COURT               | JURORS                   | HOME & PROPERTY            | RECORDS                  | ABOUT      | CLERK OF THE BOARD |
| CRIMINAL COURT                        |                                                         |                              |                          | PRIMINAL PAGE GEAL         | DUN                      |            |                    |
| Bond Refunds                          | Collections                                             |                              |                          | Search for information or  | nun<br>n criminal felonv | and misder | meanor cases.      |
| Suspended Driver Licenses             | Payments on Crimina                                     | al Cases                     |                          |                            | SEARCH                   | CRIMINAL ( | CASES              |
| Identity Issues                       | Criminal Records                                        |                              |                          |                            |                          |            |                    |
|                                       | provide efficient s                                     | services to our re<br>Juan 7 | esidents.<br>-<br>emandy | y. Barquin                 |                          |            |                    |

UPDATE : Clerk of the Court and Comptroller, Juan Fernandez-Barquin announces the new online Traffic Payment Plan. You may request to be placed on a payment plan for your traffic citations. Once you elect to pay and if your citations are not in collection agency status, you will have the option to sign up for a payment plan.

## **SPOTLIGHT**

## Click on CASE SEARCH.

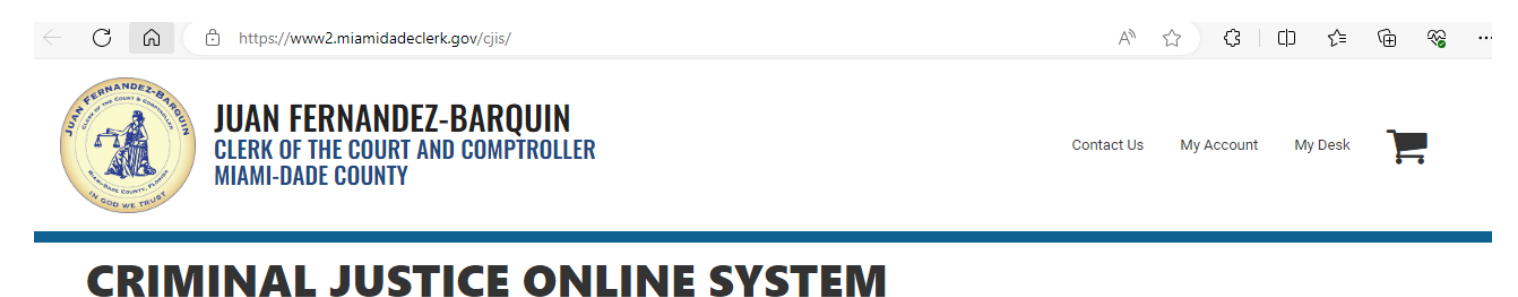

| Case Search                     | Calendar Search                                     |
|---------------------------------|-----------------------------------------------------|
| Q                               |                                                     |
| Search criminal cases           | Search First Appearance and Judge Hearing Calendars |
| Q CASE SEARCH                   | <b>Q</b> CALENDAR SEARCH                            |
| Avoid Captcha by <u>Registr</u> | ering and/or Logging In                             |

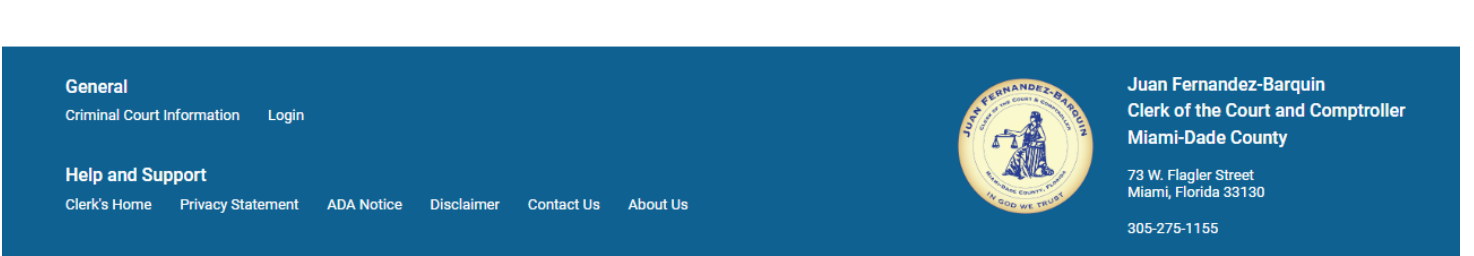

©2024 Clerk of the Courts. All rights reserved.

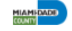

## Enter the case information and click the SEARCH button.

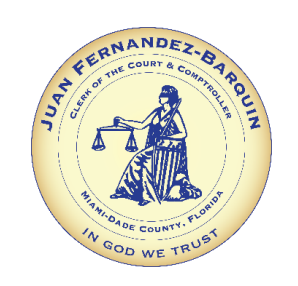

| $\leftarrow$ | C A                                                                                                    | https://www2.miamidadeclerk.gov/cjis/CaseSearch.aspx                              | Q | A™ ☆       | 3 d        | ן ל≡    | Ē | ~ |  |
|--------------|----------------------------------------------------------------------------------------------------|-----------------------------------------------------------------------------------|---|------------|------------|---------|---|---|--|
|              | Constant and Constant and Const | JUAN FERNANDEZ-BARQUIN<br>CLERK OF THE COURT AND COMPTROLLER<br>MIAMI-DADE COUNTY |   | Contact Us | My Account | My Desk | ] |   |  |

## **CRIMINAL JUSTICE ONLINE SYSTEM**

| Case Number 🚱 |      |                    |                                      |  |
|---------------|------|--------------------|--------------------------------------|--|
| B - Branch    | ✓ YY | 56 ABC             |                                      |  |
|               |      |                    |                                      |  |
|               |      |                    | <b>7</b>                             |  |
|               |      | l'm not a robot    | reCAPTCHA                            |  |
|               |      | Augid Cantaba bu i | Providencian and (or Leading In      |  |
|               |      | Avoid Capteria by  | Registering and/or <u>cogging in</u> |  |
|               |      |                    |                                      |  |
|               |      | Q SEARCH           | H × RESET                            |  |

#### Please be advised:

The Miami-Dade Clerk's Office makes every effort to ensure the accuracy of the following information; however it makes no warranties or representations whatsoever regarding the completeness, accuracy, or timeliness of such information and data. Information on this website has been posted with the intent that it be readily available for personal and public non-commercial (educational) use and to provide the public with direct online access to information in the Miami-Dade Clerk's Office information systems. Other than making limited copies of this website's content, you may not reproduce, retransmit, redistribute, upload or post any part of this website is not provide legal advice of any kind. If you require legal advice, please consult a qualified attorney of your choosing.

Service through the Clerk's electronic access is not the official record of the Clerk. In order to assure the accuracy of the data or information, the Clerk's Office should be consulted regarding the Official Court Record.

If you are interested in obtaining permission to reproduce, retransmit or store any part of this website beyond that which you may use for personal use, as defined above, visit our <u>Web API Services</u>. To review the complete Miami-Dade County Disclaimer, follow this <u>link</u>.

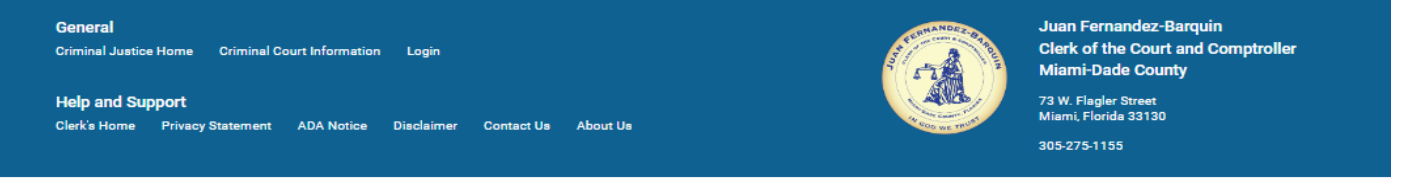

© 2024 Clerk of the Courts. All rights reserved.

Click on Dockets to find the images depending on your designated access role. As a Registered User, you will be able to request a copy of the Arrest Form by clicking on the REQUEST ARREST FORM button.

|                                                                          | JUSTICE ON                                | ILINE SYS                                                      | IEIVI                       |                          |
|--------------------------------------------------------------------------|-------------------------------------------|----------------------------------------------------------------|-----------------------------|--------------------------|
| ACK TO SEARCH                                                            |                                           |                                                                | REQUEST ARREST FORM         |                          |
| <b>Q</b> Search Criteria                                                 |                                           |                                                                |                             | -                        |
| ourt Case No.: F-XX-XXXXX                                                | х                                         |                                                                |                             |                          |
| Case Information                                                         |                                           |                                                                |                             | R                        |
| State Case No.:                                                          | XX-XXX-XX-XXXXXX-XXXX-XX                  | Name:                                                          | XXXXXXX, XXXXXXX AKAs       | Date of Birth: XX/XX/XXX |
| Date Filed:                                                              | xx/xx/xxxx                                | Date Closed:                                                   | xx/xx/xxxx                  |                          |
| Warrant Type:                                                            |                                           | Warrant Amount:                                                | \$0.00                      |                          |
| Assessment Amount:                                                       | \$0.00                                    | Balance Due:                                                   | \$0.00                      | Stay Due Date:           |
| Previous Case:                                                           |                                           | Next Case:                                                     | F-XX-XXXXXX                 |                          |
| Judge:                                                                   | XXXXXXX, XXXXXX                           | Defense Attorney:                                              | XXXXXXXX, XXXXXXXX          |                          |
| File Section:                                                            | XXXX                                      | File Location:                                                 | FILE ROOM                   | Box No:                  |
| Defendant in Jail:                                                       | Ν                                         | Defendant Release to:                                          | XXXXXXXX XXXXXX XXXXX XXXXX |                          |
| Bond Amount:                                                             | \$0.00                                    | Bond Status:                                                   |                             |                          |
| Arresting Agency:                                                        | XXXX XX, XXXXXX                           | Arrest Date:                                                   | XX/XX/XXXX                  |                          |
| File Section:<br>Defendant in Jail:<br>Bond Amount:<br>Arresting Agency: | XXXX N<br>N<br>\$0.00<br>XXXX XX, XXXXXXX | File Location: Defendant Release to: Bond Status: Arrest Date: | FILE ROOM                   | Box No:                  |
| Arresting Agency:                                                        | XXXX XX, XXXXXX                           | Arrest Date:                                                   | XX/XX/XXXX                  |                          |

| Ĝ Ĝ httr                                                                                   | <b>quest.</b><br>ps://www2.miamidadeclerk.gov/cjis/RequestDocument.aspx?QS= | =GZQSsLHD7GIG5YXMPcM9DJku                 | ikJLLXtvy1gTsSaU9PRrGTg A <sup>N</sup> 숫 【3 ] [ | □ ৫ ₲   | × | A ANDADE COUNT<br>IN GOD WE |
|--------------------------------------------------------------------------------------------|-----------------------------------------------------------------------------|-------------------------------------------|-------------------------------------------------|---------|---|-----------------------------|
|                                                                                            | AN FERNANDEZ-BARQUIN<br>RK OF THE COURT AND COMPTROLLER<br>MI-DADE COUNTY   |                                           | Contact Us My Account                           | My Desk |   |                             |
| RIMIN                                                                                      | AL JUSTICE ONLINE                                                           | SYSTEM                                    |                                                 |         | _ |                             |
| Request Arrest                                                                             | t Form                                                                      |                                           |                                                 |         |   |                             |
|                                                                                            |                                                                             |                                           |                                                 |         |   |                             |
| Subject: Request Arre                                                                      | est Form                                                                    | Case Number: F230                         | 001234                                          |         |   |                             |
| subject: Request Arre                                                                      | est Form<br>rmation                                                         | Case Number: F23(                         | 001234                                          |         |   |                             |
| Subject: Request Arre<br>Contact Info<br>First Name:                                       | est Form<br>rmation<br>John                                                 | Case Number: F230<br>Last Name:           | 001234<br>Doe                                   |         |   |                             |
| Subject: Request Arro<br>Contact Info<br>First Name:<br>Phone Number:                      | est Form<br>rmation<br>John<br>(305) 349-1234                               | Case Number: F230<br>Last Name:<br>Email: | Doe<br>myUser@myDomain.com                      |         |   |                             |
| Subject: Request Arro<br>Contact Info<br>First Name:<br>Phone Number:<br>Additional Commen | est Form<br>rmation<br>John<br>(305) 349-1234<br>ts:                        | Case Number: F230<br>Last Name:<br>Email: | Doe<br>myUser@myDomain.com                      |         |   |                             |

# CRIMINALIMAGES ON THE WEB

## **Functionality Overview**

- Expanded functionality within the existing in-house developed On-Line Case Search (OCS) applications will provide additional access to available Felony and Misdemeanor Court case types.
- Criminal Case information and associated eFiled and scanned documentation including recorded documents will be available for viewing. In the future Case information and available images for Felony, Misdemeanor and Branch cases that are not sealed or expunged will be returned based on the Access Security Matrix (ASM) role for viewing rights.
- Felony eFilings since May 2020, and Misdemeanor eFilings since June 2021 will be available for viewing online, in addition to documents scanned through the Criminal Filing Application.

# CRIMINAL IMAGES ON THE WEB

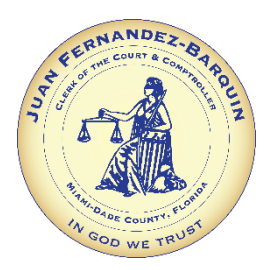

## Information Available

- The following case information and available documents will now be made viewable online for the Attorney of Record, the State Attorney's Office and Judges:
  - Arrest Form / Arrest form summary
  - Demand for Discovery
  - Notice of Appearance(s)
  - Judge Orders / Motions
  - Case Information Filed through ePortal
  - Pleas, waivers, dismissals
  - Final Judgments
- All other registered users can now request the Arrest Forms from the Criminal Docket. An email communication with the request will be sent to our office so we can assure our redactions are in accordance with Marsy's law. Within three to five business days, the requester will receive a communication email with the requested document as an attachment.
- Ability to view defendant Payment Plan information (as applicable).
- Purchase of criminal certified copies online.

# **REGISTRATION REQUIRED**

- The Online Case Search application is tied to the roles and permissions outlined within the ASM. Users who **Register** will be able to view the documents and associated images based on their role at no cost.
- Users who access information under "Anonymous" will have the least amount of information available. Therefore, it is encouraged that users register to ensure they can view applicable documents and images as defined within the ASM.
- The 'Attorney of Record' role will be determined by comparing the bar number of the logged-on attorney to the bar number of the defense attorney in the criminal case being sought. If the bar numbers match, the logged-on attorney is the attorney of record and will have access to all images available for the case. If not, the logged-on attorney will be considered a regular registered user and will only have access to images of recorded documents.

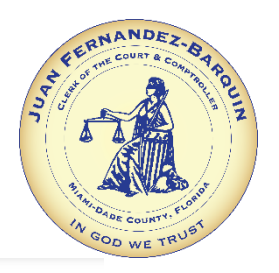

As recommended by the Florida Courts Technology Commission and to facilitate appropriate differentiated levels of access to court records, the Florida Supreme Court has adopted Standards for Access to Electronic Court Records and an Access Security Matrix.

|                                                                                                    |         |                                    |                             |           |         |            |           |            |                                                   | (Janur     | ary 20      | 123 v      | 13)       |               |                                       |             |           |           |                                                                                                    |
|----------------------------------------------------------------------------------------------------|---------|------------------------------------|-----------------------------|-----------|---------|------------|-----------|------------|---------------------------------------------------|------------|-------------|------------|-----------|---------------|---------------------------------------|-------------|-----------|-----------|----------------------------------------------------------------------------------------------------|
|                                                                                                    |         |                                    |                             |           |         |            | Us        | er Ro      | le (Subscri                                       | bers)      |             |            |           |               |                                       |             |           |           |                                                                                                    |
| Key to access codes                                                                                                    | -       | ersonnel,<br>cess by               | ewide<br>General            |           |         | 2          |           | Que        | Florida<br>ida<br>ment of                         | :          |             |            |           | ounsel        |                                       |             |           |           | ***VOR Statute List (f.S.):<br>787, 794, 796, 800, 825, 827, 847, 921.244<br>VOR is at the case level<br>***Vouvable on Banuel (V/CP). In ensure that information is properly removed prior to public access, some                                                                                                    |
| B = All but expunged, or sealed under Ch. 943, F.S., or sealed<br>by court order                                                    | 1       | 's office p                        | ce of Stat                  |           |         | stered use | fficers   | n agreem   | ideral and<br>ncies, Flor<br>da Depart            | nd Famili  | (Acuto)     | ik neords  | Defender  | degional C    | n Office                              | and a state | mission   |           | Unstrume configuration of the structure as the structure in the structure of the structure of the structure |
| C = All but expunged, or sealed under Ch. 943 or<br>confidential under Fla. R. Gen. Prac. & Jud. Admin. 2.420,<br>or by court order | ]       | and clerk<br>rida Bar (1<br>stion) | flices, Off                 | of Record | 5       | s and regi | d Comit O | ngistratio | ficers of fi<br>ment age<br>d the Flori<br>coment | Children a | istricts (T | sers of bu | he Public | and Civil 1   | an ad Lifer                           |             | ative Com |           | the document to remove personal identification information and information about the victims of sexual or<br>child abuse crimes. After the derix has completed, the requestor then receives a notice that the document is<br>available for viewing. Once a document has been requested and reviewed, it is available for all future                                                                                                    |
| D = All but expunged, sealed or confidential; record images<br>viewable upon request                                                |         | court<br>No Flor                   | 100                         | u eys     | F. Part | al la      | 1 au      | thout      | ent of<br>riforce<br>ns, an<br>Enfor              | at of      | 000         | urcha      | o of a    | united in     | tuardi.                               | a state     | Atun      |           | access without requiring a request/review.                                                                                                    |
| E = Case number, party names, dockets only                                                                                          | 1       | p F a                              | Flor                        | All o     | L .     | 2          | ě         | 3          | a cto                                             | - E        | 3           | 1          | No.       | I Co          | 1 1 1 1 1 1 1 1 1 1 1 1 1 1 1 1 1 1 1 |             | 2         |           |                                                                                                    |
| F = Case number and party names only                                                                                                | 4       | and the                            | 2 S                         | -         |         | S.         | E .       | ă.         | al lu offer                                       | 2          | 12          | 20         | 1.2       |               |                                       |             | 2         |           |                                                                                                    |
| H = No access                                                                                                    | +       | an a                               | and                         |           |         | e e        | 8         | 8          | of C M                                            | -8         | Ĕ.          | 8          | 100       | C.            | S                                     | 1           | 5         |           |                                                                                                    |
|                                                                                                    | _<br>   | 1. Judges and<br>Induding per      | 2 Florida (<br>Prosecution, |           |         | 6. Publ    |           | 7. Gener   | 8. Certified I<br>state an<br>Department          | 9. Flori   | \$          | 11°C       | 12        | 13. Office of | =                                     |             | 15.       |           |                                                                                                    |
| Case - Charge/Filing Description                                                                                                    | PRIVACY | *                                  |                             |           |         |            | _         |            |                                                   |            |             | 0          |           |               |                                       |             |           | UCN       | Applicable rules and statutes                                                                                                    |
| County Criminal Appeals                                                                                                    | VOP     | A                                  | B                           | 8         | C       | D          | 0         | D          | 8                                                 | 0          | 6           | D          | B         | B             |                                       |             | B         | AP        | Rule 2.420(d) & (f)<br>Rule 2.420(d) & (f) 88110 071/20(b) 021 244 E.S. Che 787 704 708 800 827 8.847 E.S.                                                                                                    |
| County Civil Appeals                                                                                                    | P       | Â                                  | B                           | B         | B       | D          | č         | D          | B                                                 | č          | č           | D          | č         | C             | D                                     |             | C /       | AP        | Rule 2.420(d) a (r), 33 (15.071(2)(r), 521.244, P.S., Cris. 767, 754, 750, 600, 627 a 647, P.S.<br>Rule 2.420(d)                                                                                                    |
| Circuit Civil                                                                                                    | P       | A                                  | B                           | В         | В       | С          | С         | С          | B                                                 | С          | С           | D          | C         | C             | C                                     | (           | C         | CA        | Rule 2.420(d) & Rule 1.210                                                                                                    |
| Jimmy Ryce Act                                                                                                    | VOR     | A                                  | B                           | B         | D       | D          | D         | D          | B                                                 | D          | D           | D          | B         | B             | D                                     |             | B         | CA        | Rule 2.420(d), Chapter 119, F.S.& § 394.921(1)&(2), F.S.                                                                                                    |
| Circuit Civil Private (Sexual Abuse)                                                                                                | VOR     | A                                  | B                           | B         |         | D          | D         | D          | B                                                 | D          | D           | D          | D         |               |                                       | -           | D         | CA        | Rule 2.420(d)(1)(B)(xii), §§119.071(2)(h), 119.0714(1)(h), 8 28.2221(5)(a), F.S.                                                                                                    |
| County Civil - Trusts (Pre 2010)                                                                                                    | P       | A                                  | B                           | B         | B       | C          | C         | C          | B                                                 | <u> </u>   | č           | E<br>D     | C C       | 6             |                                       |             |           | CC        | Rule 2.420(d)(1)(B); Chapter 119, F.S. & §28.2221(b)(a), F.S.<br>Rule 2.420(d) & Rule 1.210                                                                                                    |
| Felony                                                                                                    | P       | Â                                  | B                           | B         | č       | D          | č         | D          | B                                                 | č          | č           | D          | B         | B             | Ċ                                     |             | B         | CF        | Rule 2.420(d) & Chapter 119, F.S.                                                                                                    |
| Felony - sexual cases                                                                                                    | VOR     | Α                                  | В                           | B         | С       | D          | D         | D          | B                                                 | D          | D           | D          | B         | B             | D                                     |             | B         | CF        | Rule 2.420(d)(1), §§119.071(2)(h)1.b or c, 921.244, F.S., Chs. 787, 794, 796, 800, 827, & 847, F.S.                                                                                                    |
| Juvenile Delinquency                                                                                                    | С       | A                                  | B                           | B         | B       | G          | G         | G          | B                                                 | G          | G           | G          | B         | B             | G                                     |             | B         | CJ        | §§985.04(1) & (2), 985.045(2), 985.036(1) & 985.11(3), F.S.                                                                                                    |
| County Ordinance Infractions                                                                                                    | P       | A                                  | B                           | B         | B       | D          | C         | D          | B                                                 | <u> </u>   | C C         | D          | C C       | B             | C C                                   |             | C         | <u>co</u> | Rule 2.420                                                                                                    |
| County Ordinance - Arrests<br>Prohate Formal Administration                                                                         | P       | A .                                | C                           | C         | č       | D          | č         | E          | C                                                 | C          | 1 C         | E          | C         |               |                                       |             | č         |           | Rule 2.420<br>Bule 2.420 - 8828 2221(5)(a) & 733 604 (1)(b) E S                                                                                                    |
| Probate Other                                                                                                    | P       | Â                                  | č                           | B         | č       | D          | č         | E          | č                                                 | č          | D           | E          | č         | č             | Ċ                                     |             | c         | CP        | Rule 2.420; §§28.2221(5)(a) & 735.201-302, F.S.                                                                                                    |
| Criminal Traffic                                                                                                    | P       | Α                                  | B                           | B         | C       | D          | С         | D          | B                                                 | С          | C           | D          | B         | B             | C                                     |             | B         | СТ        | Rule 2.420(d) & (f)                                                                                                    |
| Juvenile Dependency                                                                                                    | С       | Α                                  | B                           | B         | С       | G          | G         | G          | B                                                 | В          | G           | G          | G         | B             | B                                     |             | B         | DP        | Rule 2.420(d), §§39.0132(3)&(4)(a), 39.822(3) & 27.511(6)(a), F.S.                                                                                                    |
| Juvenile Truancy                                                                                                    | C       | A                                  | В                           | в         | в       | G          | G         | G          | В                                                 | В          | в           | G          | G         | В             | в                                     | -           | B         | DP        | §984.06(3) & §27.511(6)(a), F.S.                                                                                                    |
| Domestic Relations                                                                                                    | P       | A                                  | В                           | В         | в       | D          | С         | E          | B                                                 | С          | c           | E          | c         | B             | C                                     | (           | C I       | DR        | Rule 2.420(d), §§28.2221(5)(a), 61.043(1), 68.07, 382.025(1), 382.0195(1), 409.2563(2)(d) & 742.011, F.S.                                                                                                    |
| DB Adoption (while open and pending)                                                                                                | c       | A                                  | G                           | B         | H H     | G          | G         | G          | G                                                 | G          | G           | G          | G         | B             | G                                     |             | G         | DR        | \$360.152(1)(2)& 03.022(4)(0), F.S.<br>\$863.162(1)(2) & 03.022(4)(0), 8.27.511(6)(a), F.S.                                                                                                    |
| Domestic Relations - Paternity - sealed                                                                                             | P       | Â                                  | F                           | F         | F       | F          | F         | F          | F                                                 | F          | F           | F          | F         | F             | F                                     |             | F         | DR        | \$6742.011, 742.091, 742, 16(9), 742.031(1), & 28.2221(5)(a), F.S.                                                                                                    |
| DR Violence Injunctions (all) Before Service                                                                                        | С       | Α                                  | В                           | B         | G       | G          | G         | G          | B                                                 | G          | G           | G          | G         | G             | G                                     | (           | G         | DR        | Rule 2.420(d)(1)(B)(xxiii), §§119.0714(1)(k)3, 28.2221(5)(a), 741.30, 784.046, & 784.0485, F.S.                                                                                                    |
| DR Violence Injunctions (all but sexual) After Service                                                                              | P       | A                                  | B                           | B         | D       | D          | С         | E          | B                                                 | С          | С           | E          | B         | B             | C                                     | (           | CI        | DR        | Rule 2.420(d)(1)(B)(xxiii), §§119.0714(1)(k)3 & 28.2221(5)(a), F.S.                                                                                                    |
| Parental Notice of Abortion                                                                                                    | VOR     | A                                  | G                           | B         | B       | G          | G         | G          | G                                                 | G          | G           | G          | G         | B             | G                                     |             | B         | DR        | Rule 8.805(b), Rule 8.835, Rule 2.420(d)(1)(B)(vii), \$\$390.01114(6)(e) & 390.01116, F.S.                                                                                                    |
| Termination of Parental Rights                                                                                                    | C       | Â                                  | B                           | B         | Ğ       | G          | G         | G          | B                                                 | 8          | Ğ           | G          | G         | B             |                                       |             | B         | DR        | Kule 2.420(0)(1)(E)(XII) & (1), 3(19.07)(2)(1)(0) or (c), F.S.<br>\$339 R14(1) & (1) 39 R2(1) & 27 511(6)(2) F S                                                                                                    |
| Extradition                                                                                                    | VOR     | Â                                  | B                           | B         | č       | D          | D         | D          | B                                                 | D          | D           | D          | č         | D             | D                                     |             | B         | CF        | Rule 2.420(d) & (f)                                                                                                    |
| Guardianship/Guardian Advocate (Developmental Disabilities)                                                                         | P       | Α                                  | B                           | B         | B       | D          | С         | E          | С                                                 | С          | С           | E          | C         | B             | C                                     |             | B         | GA        | §§744.1076, 744.3701, 393.12 & 27.511(6)(a), F.S.                                                                                                    |
| Guardianship Miscellaneous/Professional Guardian                                                                                    | P       | A                                  | B                           | B         | C       | D          | C         | E          | C                                                 | C          | C           | E          | C         | B             | C                                     |             | B         | GA        | §744.1076, 744.3701, 744.2003 & 27.511(6)(a), F.S.                                                                                                    |
| Non-Criminal Intractions                                                                                                    | P       | A                                  | В                           | B         | B       | D          | C         | D          | в                                                 | C          | C           | D          | C         | 0             | C                                     |             |           | IN DO     | Rule 2.420(d)                                                                                                    |
| Miscellaneous Firearms                                                                                                    | P       | Â                                  | B                           | B         | B       | D          | C         | D          | B                                                 | C          | c           | D          | B         | B             |                                       |             | C         | MM        | 33300.04(1) a (2), 300.040(2) a 21.01(0)(a), F.S.<br>Rule 2 420(d) 88119 & 700.085(4) F S                                                                                                    |
| Mental Health Miscellaneous                                                                                                    | P       | A                                  | B                           | B         | B       | D          | D         | E          | C                                                 | D          | D           | E          | B         | B             | D                                     |             | B         | MH        | Rule 5.900, §§393.11, 765.105, 916.107(3)(a), & 415.1051, F.S.                                                                                                    |
| Risk Protection Orders                                                                                                    | P       | Α                                  | B                           | B         | B       | D          | С         | D          | B                                                 | С          | С           | С          | C         | C             | C                                     | (           | CI        | MH        | §790.401, F.S.                                                                                                    |
| Baker Act                                                                                                    | C       | A                                  | B                           | B         | B       | G          | G         | G          | B                                                 | B          | G           | G          | B         | B             | B                                     |             | B         | MH        | Rule 2.420(d), §§394.459(8) & 394.4615, F.S.                                                                                                    |
| Substance Abuse - Assessment/Treatment<br>Tuberg logic/STD Treatment/Other Confidential                                             | C       | A                                  | В                           | B         | B       | G          | G         | G          | B                                                 | 8          | G           | G          | G         | В             | B                                     |             | B         | MH        | Rule 2.420(d), §§397.501(7), 397.5760 & 27.511(6)(a), F.S.                                                                                                    |
| Incapacity                                                                                                    | P       | Â                                  | B                           | B         | B       | D          | c         | E          | C                                                 | C          | č           | E          | c         | B             | Ċ                                     |             | B         | MH        | Rule 2.420(d), §§744.3701, & 27.511(6)(a), F.S.                                                                                                    |
| Misdemeanor                                                                                                    | P       | Α                                  | В                           | B         | D       | D          | С         | D          | В                                                 | С          | С           | D          | B         | B             | C                                     |             | B         | MM        | Rule 2.420(d)                                                                                                    |
| Misdemeanor - sexual cases                                                                                                    | VOR     | A                                  | B                           | B         | D       | D          | D         | D          | B                                                 | D          | D           | D          | B         | B             | D                                     |             | B         | MM        | Rule 2.420(d) & §§119.071(2)(h), 921.244, F.S., Chs. 787, 794, 796, 800, 827 & 847, F.S.                                                                                                    |
| Municipal Ordinance Infraction                                                                                                    | P       | A                                  | B                           | B         | B       | D          | C         | D          | B                                                 | C          | C           | D          | C         | B             | C                                     | (           | CI        | MO        | Rule 2.420(d)                                                                                                    |
| Municipal Orginance Arrest<br>Misdemeanor-Misc                                                                                      | VOR     | A                                  | B                           | B         | B       | D          | 6         | D          | B                                                 | 0          | 6           |            | B         | B             |                                       |             | B         | MM        | Rule 2.420(d)                                                                                                    |
| Parking                                                                                                    | P       | Â                                  | B                           | B         | B       | D          | č         | D          | B                                                 | c          | č           | D          | B         | B             | C                                     |             | c         | CO        | Rule 2.420(d)                                                                                                    |
| Small Claims                                                                                                    | P       | Α                                  | B                           | B         | B       | С          | C         | С          | C                                                 | С          | C           | D          | C         | C             | C                                     | (           | C         | sc        | Rule 2.420(d)                                                                                                    |
| Traffic Infractions                                                                                                    | P       | Α                                  | B                           | B         | B       | D          | С         | D          | B                                                 | С          | С           | D          | B         | B             | C                                     | (           | C         | TR        | Rule 2.420(d)                                                                                                    |
| Any case marked sealed                                                                                                    | S       | A                                  | G                           | G         | G       | G          | G         | G          | G                                                 | G          | G           | G          | G         | G             | G                                     | (           | G         |           | Any case that has a SEALED Privacy at the case level                                                                                                    |
| Any expanged Case<br>Sealed Esmity Law Case                                                                                         | 6       | H                                  | G                           | <b>N</b>  | 0       | G          | G         | G          | H G                                               | H G        | G           | H          | H<br>G    | H             | H                                     |             | G         |           | Any case that has an EAPUNGED Privacy at the case level                                                                                                    |

Access Security Matrix

|                                                                                                    |         |                                          |                            |           |      |              |            |                           | Acce                    | ess S<br>(Janu | rary 20       | 23 v        | <b>y M</b><br>13)           | atri          | X            |             |     |                                                                                                    |
|----------------------------------------------------------------------------------------------------|---------|------------------------------------------|----------------------------|-----------|------|--------------|------------|---------------------------|-------------------------|----------------|---------------|-------------|-----------------------------|---------------|--------------|-------------|-----|----------------------------------------------------------------------------------------------------|
|                                                                                                    |         |                                          |                            |           |      |              | Use        | r Role (S                 | ubscri                  | ibers)         |               |             |                             |               |              |             |     |                                                                                                    |
| Key to access codes                                                                                                    |         | tormel,<br>es by                         | ride<br>eneral             |           |      |              |            | 0<br>lorida               | ent of                  |                |               |             |                             | unsel         |              |             |     | ***VOR Statute List (F.S.):<br>787, 794, 796, 800, 825, 827, 847, 921.244<br>VOR is at the case level                                                                                                    |
| A = All but expunged, or sealed under Ch. 943, F.S.<br>B = All but expunged, or sealed under Ch. 943, F.S., or sealed<br>by court order                                                            |         | s office per<br>memai acci               | ce of Statew<br>Attorney G |           |      | stered users | ficers     | n agreemen<br>deral and F | da Departm              | nd Families    | (Asum         | lk records  | Defender                    | tegional Co   | n Office     | mission     |     | ***Viewable on Request (VOR) - to ensure that information is properly removed prior to public access, some case types and document types have a special electronic security called viewable on request. Selecting an image of a count document in cases or documents coded viewable on request will not allow the user to view the record at that point. Instead, a request is generated to a clerk, who performs a second examination of |
| C = All but expunged, or sealed under Ch. 943 or<br>confidential under Fla. R. Gen. Prac. & Jud. Admin. 2.420,<br>or by court order<br>D = All but expressed exceeding confidential record images. | ļ       | rt and clerk'<br>orida Bar (i<br>zation) | Offices, Offi              | of Record | rtes | es and regi  | nd Const O | t registratio             | nd the Flori<br>rooment | f Children a   | Districts (Tr | asers of bu | the Public I<br>Access only | t and Civil F | ian ad Liter | trative Com |     | the document to remove personal identification information and information about the victims of sexual or<br>child abuse crimes. After the clerk has completed, the requestor then receives a notice that the document is<br>available for viewing. Once a document has been requested and reviewed, it is available for all future<br>access without requiring a request/leview.                                                         |
| Viewable upon request     E = Case number, party names, dockets only     E = Case number, party names, dockets only                                                                                | ļ       | fized cou<br>of The Fi<br>authori        | florida (                  | Attomeya  | 4    | hrks' offic  | al Gor'ta  | ic (withou<br>reament of  | ections, a<br>Law Enfo  | antment o      | a School      | cial purch  | Office of<br>Shutional      | al Conflic    | ide Quare    | Adminis     |     |                                                                                                    |
| G = Case number only                                                                                                    | t       | uth or                                   | A at the                   |           |      | n Ch         |            | of to 1                   | 8                       | be             | Piero Piero   | - Martin    | chino and                   | line a        |              | In Bio      |     |                                                                                                    |
| H = No access                                                                                                    | 1       | pers                                     | da St<br>On, al            |           |      | iii iii      | ĕ.         | d law                     | ut of                   | lorida         | 9             | C.C.        | 2                           | olo           | 14.8         | 15. J       |     |                                                                                                    |
|                                                                                                    |         | 1. Judges a<br>Including                 | 2. Floric<br>Prosecutio    |           |      | 8. P         |            | 7. Ger<br>8. Certifier    | Departme                | 9. FI          |               | ÷           |                             | 13. Office    |              | ĺ           |     |                                                                                                    |
| Case - Charge/Filing Description                                                                                                    | PRIVACY | r                                        |                            |           |      |              |            |                           |                         |                |               |             |                             |               |              |             | UCN | Applicable rules and statutes                                                                                                    |

Domestic Relations consists of Administrative Support Proceeding, Delayed Birth Certificate, Dissolution, Domestic Relations-Paternity, URESA/UIFSA, and Name Change County Civil consists of County Foreclosure Circuit Civil consists of Mortgage Foreclosure

## To become a Registered User: Go to our website: www.miamidadeclerk.gov. Click on My Account.

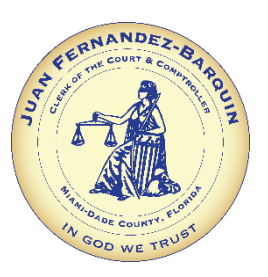

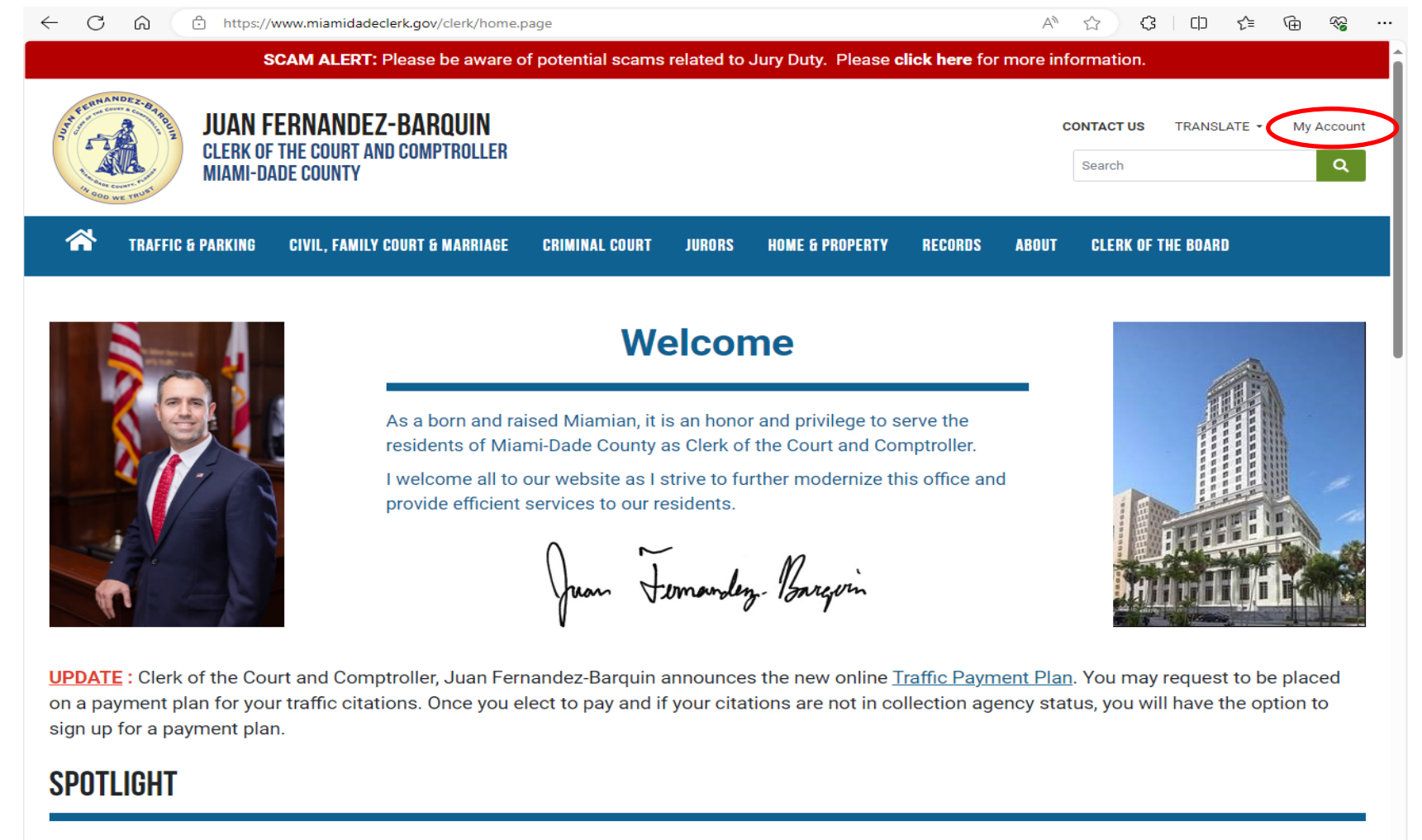

### PROPERTY FRAUD ALERT INFORMATION AND REGISTRATION

CLICK HERE FOR FRAUD ALERT REGISTRATION

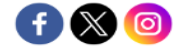

## Enter your email address under the Start Registration Process section. Click on **REGISTER**.

CLERK OF THE COURT AND COMPTROLLER

MIAMI-DADE COUNTY

| ÷ | C | â                  | https://www2.miamidadeclerk.gov/usermanagementservices | Q | A» | ☆ (    | 3    | כן       | £≞  | Ē |
|---|---|--------------------|--------------------------------------------------------|---|----|--------|------|----------|-----|---|
|   |   | Part of the second | JUAN FERNANDEZ-BARQUIN                                 |   |    | Contac | t Us | My Accor | unt |   |

## **USER MANAGEMENT SYSTEM**

| Registered User       | New Users                                                                                                    |  |  |  |  |  |  |
|-----------------------|----------------------------------------------------------------------------------------------------|--|--|--|--|--|--|
| User ID / Email       | Benefits of Registration:                                                                                                    |  |  |  |  |  |  |
| Password              | ✓ Provides upgraded individual access to Court Records as Registered User, Attorney of Record or other Agency user per the<br>Florida Supreme Court Standards for Access to Electronic Court Records and the Access Security Matrix. |  |  |  |  |  |  |
|                       | ✓ Allows an agency to register and identify at least one Gatekeeper per the terms of the Standards for Access to Electronic Court Records.                                                                                           |  |  |  |  |  |  |
| LOGIN Forgot Password | ✓ Supports Agency Gatekeeper and Agency User management.                                                                                                    |  |  |  |  |  |  |
|                       | $\checkmark$ Supports bookmarking Criminal Court cases by Attorneys and other interested parties.                                                                                                    |  |  |  |  |  |  |
|                       | $\checkmark$ Supports purchasing and management of Units used in Advanced Searches of Official Records.                                                                                                    |  |  |  |  |  |  |
|                       | ✓ Supports management of Parking Fleet information.                                                                                                    |  |  |  |  |  |  |
|                       | ✓ Supports user account management options.                                                                                                    |  |  |  |  |  |  |
|                       | Start Registration Process:                                                                                                    |  |  |  |  |  |  |
|                       | Please enter your email address. This should be the email address to which you will receive notifications from this system.                                                                                                    |  |  |  |  |  |  |
|                       | Email                                                                                                    |  |  |  |  |  |  |
|                       |                                                                                                    |  |  |  |  |  |  |
|                       | REGISTER                                                                                                    |  |  |  |  |  |  |
|                       | User Guide:                                                                                                    |  |  |  |  |  |  |
|                       | User Management System                                                                                                    |  |  |  |  |  |  |

Enter your personal information. Click on **SUBMIT REGISTRATION**.

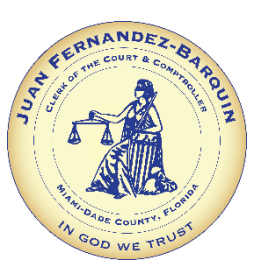

| $\leftarrow$ | С          | 6 🗘 h        | ttps://www2.miamidadeclerk.gov                                         | /usermanagements        | ervices/Home/L | oginOrRegister  | ( | R AN | ☆ 3        | ()      | £_≡  | Ē | ~~ |  |
|--------------|------------|--------------|------------------------------------------------------------------------|-------------------------|----------------|-----------------|---|------|------------|---------|------|---|----|--|
|              |            | A CONTRACTOR | JUAN FERNANDEZ-BAR<br>Clerk of the court and come<br>Miami-dade county | <b>QUIN</b><br>PTROLLER |                |                 |   |      | Contact Us | My Acco | punt | ñ |    |  |
| RE           | GIST       |              | FORM                                                                   |                         |                |                 |   |      |            |         |      |   |    |  |
| Per          | nsonai     | Information  |                                                                        |                         |                |                 |   |      |            |         |      |   |    |  |
| First        | Name *     |              |                                                                        |                         |                | Last Name *     |   |      |            |         |      |   |    |  |
|              |            |              |                                                                        |                         |                |                 |   |      |            |         |      |   |    |  |
| Email        | Address    |              |                                                                        |                         |                | Confirm Email * |   |      |            |         |      |   |    |  |
| myl          | Jser@myDom | nain.com     |                                                                        |                         |                |                 |   |      |            |         |      |   |    |  |
| Phon         | e Number ' |              |                                                                        | Extension               |                |                 |   |      |            |         |      |   |    |  |
|              |            |              |                                                                        |                         |                |                 |   |      |            |         |      |   |    |  |
|              |            |              |                                                                        |                         |                |                 |   |      |            |         |      |   |    |  |
|              | SUBMIT     | REGISTRATION | CANCEL REGISTRATION                                                    |                         |                |                 |   |      |            |         |      |   |    |  |
|              | SODMIT     | REGISTRATION | CANCEL REGISTRATION                                                    |                         |                |                 |   |      |            |         |      |   |    |  |

Check your email and come back to this screen to login using the temporary password that was sent. Once you are logged in, you will see the Change Temporary Password screen.

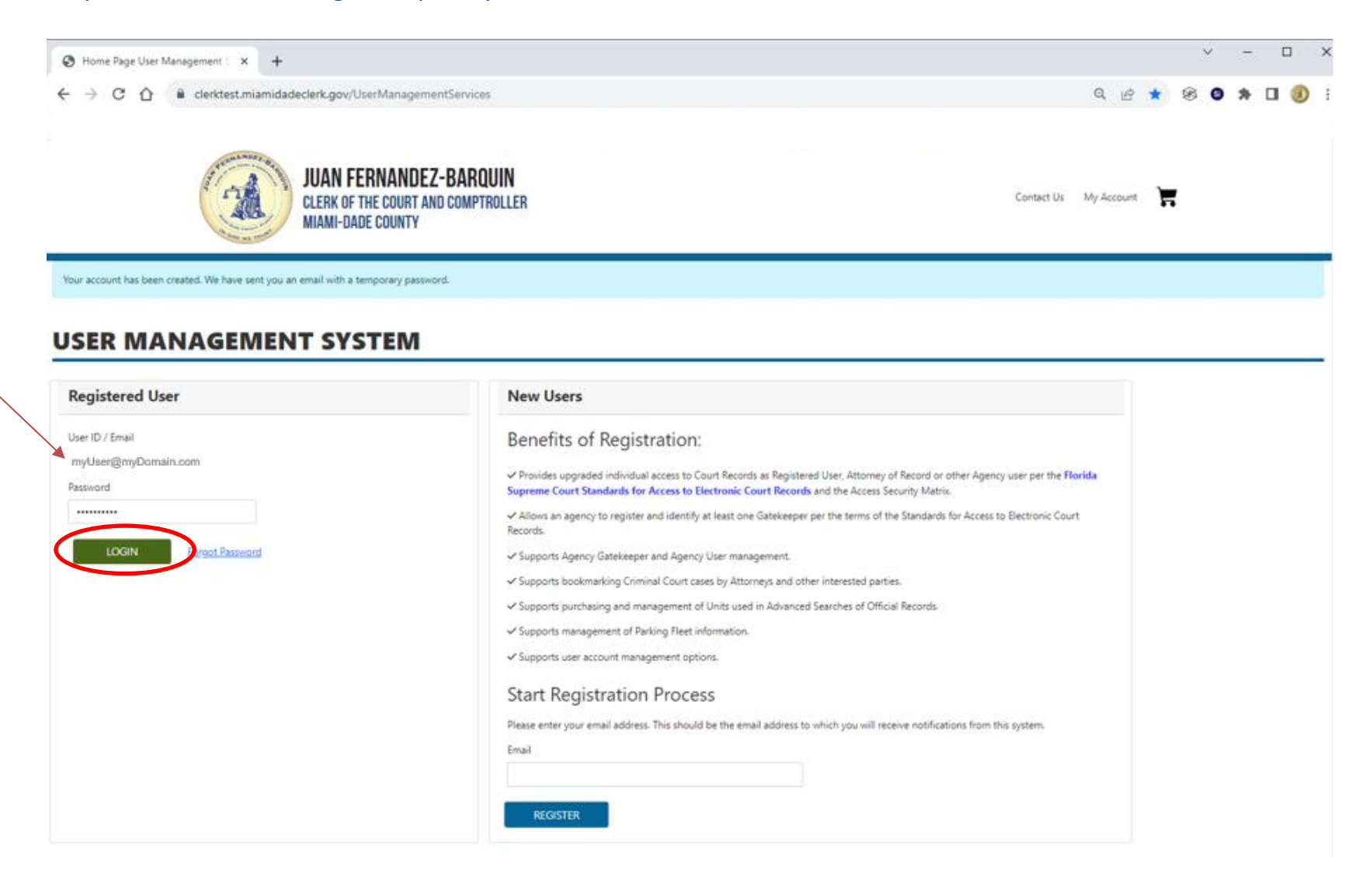

Use the password that was emailed to you and then put in your own password. Click on **UPDATE PASSWORD**.

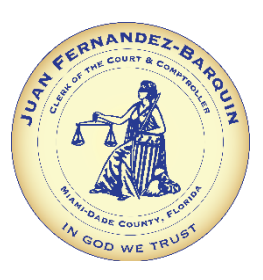

E

| State ANDEZ OT POLIZ | JUAN    |
|----------------------|---------|
| A COD was though     | MIAMI-I |

UAN FERNANDEZ-BARQUIN Clerk of the court and comptroller Miami-dade county

Contact Us My Account

## **CHANGE TEMPORARY PASSWORD**

| Change your password                                                                                                    |
|----------------------------------------------------------------------------------------------------|
| Your password has expired. Please change your password.                                                                   |
| Your password must contain at least 8 characters with at least one upper case letter, one number and a special character. |
| Old Password (use the Temporary Password we emailed you)                                                                  |
|                                                                                                    |
| New Password                                                                                                    |
|                                                                                                    |
| Confirm Password                                                                                                    |
|                                                                                                    |
|                                                                                                    |
| UPDATE PASSWORD CANCEL                                                                                                    |

This is your Home screen where you can access and manage all of the information in your account. If you need additional access, click on Additional Registration.

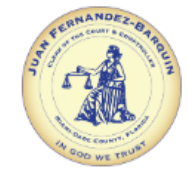

JUAN FERNANDEZ-BARQUIN CLERK OF THE COURT AND COMPTROLLER MIAMI-DADE COUNTY

Contact Us My Account

Ξ

#### Home

#### MANAGE ACCOUNT

Edit Account Information

| ang |      |
|-----|------|
|     | 1101 |
| _   |      |

Change Password

Additional Registration

### UNITS AND MY DESK

Purchase Units

View Unit Usage History

**View Purchase History** 

My Desk

EXIT

Logout

## **MY ACCOUNT**

#### Account Information

| Name:              | John Doe            |
|--------------------|---------------------|
| mail / User ID:    | myUser@myDomain.com |
| Account Type:      | Registered User     |
| Phone:             | (305) 349-1234      |
| Available Unit(s): | 0                   |

Use the Additional Registration menu option on the left to complete Registration per the terms of the Standards for Access to Electronic Court Records as an individual Registered User, Attorney or Agency User. That option will also support Registration of a Governmental Agency along with the identification of at least one Gatekeeper. Finally, the option will also support Registration of a Fleet for Parking.

If there is Pending Documentation or a Pending Invitation shown, the action identified must be completed before any account changes are made by the Clerk's Office.

Use the Units menu options to purchase or view history of Units as required for Advanced Searches of Official Records.

Finally use the My Bookmarks menu option to view bookmarked Criminal Court case information.

## Click on the ATTORNEY button.

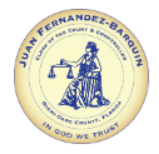

JUAN FERNANDEZ-BARQUIN Clerk of the court and comptroller Miami-dade county

Contact Us My Account

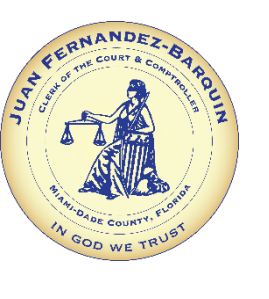

#### Home

Change Email

Change Password

#### MANAGE ACCOUNT

Edit Account Information

### Florida Attorney of Record

**ADDITIONAL REGISTRATION** 

Registering as an Attorney upgrades access to case data and document images for cases in which you are identified as an Attorney of Record. You will need to provide your Florida Bar Number, and only one account registration is possible per Bar Number. You will also need to submit the notarized Attorney/Public Access Request form before the Clerk's Office can finalize the registration process and assign your role.

#### Additional Registration

#### UNITS AND MY DESK

#### **Purchase Units**

View Unit Usage History

#### View Purchase History

My Desk

#### EXIT

Logout

| ATTORNEY                                                                                                    |
|----------------------------------------------------------------------------------------------------|
| Government Agency                                                                                                    |
| To register as a Government Agency, you must be an employee of: State Attorney's Office, Public Defender's Office, Law Enforcement, Department of Children and Families, Office of<br>Criminal Conflict and Civil Regional Counsel, Guardian Ad Litem, Justice Administration Commission or General Government per the terms of the Florida Supreme Court Standards for<br>Access to Electronic Court Records. If your Agency has not previously registered with the Clerk's Office, you will need to submit the notarized Federal, State or Local Government<br>Agency form as well as the notarized Gatekeeper form for approval before your role is assigned. If your Agency has already registered, you will be directed to contact the assigned<br>Gatekeeper for further registration. If your Agency does not have an assigned Gatekeeper, you will be given the opportunity to submit the notarized Gatekeeper form for approval before |

GATEKEEPER

#### Parking Fleet Customer

your role is assigned.

You are registering as a Fleet Customer. If you want to modify the Bank Information click on the Button below.

PARKING FLEET CUSTOMER

You will need to enter your personal information and click on Download Form (this form needs to be filled out, signed and notarized). Click on SUBMIT REGISTRATION.

| JUAN FER<br>CLERK OF THI<br>MIAMI-DADE | NANDEZ-BARQUIN<br>e court and comptroller<br>county |                                                                                                    |                                                                             | Contact Us My Account                                                                     | Ħ                          |
|----------------------------------------|-----------------------------------------------------|----------------------------------------------------------------------------------------------------|-----------------------------------------------------------------------------|-------------------------------------------------------------------------------------------|----------------------------|
| Home                                   |                                                     |                                                                                                    |                                                                             |                                                                                           |                            |
| MANAGE ACCOUNT                         | FLORIDA A                                           | TTORNEY REGISTI                                                                                       | RATION                                                                      |                                                                                           |                            |
| Edit Account Information               |                                                     |                                                                                                    |                                                                             |                                                                                           |                            |
| Change Frank                           | Florida Attorney                                    | Florida Attorney Information                                                                          |                                                                             |                                                                                           |                            |
|                                        | Firm Name *                                         |                                                                                                    |                                                                             | FL Bar Number *                                                                           |                            |
| Change Password                        |                                                     |                                                                                                    |                                                                             |                                                                                           |                            |
| Additional Registration                | Address *                                           |                                                                                                    |                                                                             | Suite                                                                                     |                            |
|                                        |                                                     |                                                                                                    |                                                                             |                                                                                           |                            |
| UNITS AND MY DESK                      | City *                                              | State *                                                                                               | Zip Code *                                                                  |                                                                                           |                            |
| Purchase Units                         |                                                     | Florida                                                                                               |                                                                             |                                                                                           |                            |
| View Unit Usage History                | Download Form                                       |                                                                                                    |                                                                             |                                                                                           |                            |
|                                        | SUBMIT REGISTRATIO                                  | N CANCEL REGISTRATION                                                                                 |                                                                             |                                                                                           |                            |
| View Purchase History                  |                                                     |                                                                                                    |                                                                             |                                                                                           |                            |
| My Desk                                | You must be an Attorney<br>Only one account may b∉  | with a Florida Bar Number to register for upgra<br>e registered to a Bar Number at a time. Click on 1 | ded access to case data and documen<br>the "Download Form" link to view the | t images on cases in which you are Attorney<br>Attorney/ Public Access Request form, whic | / of Record.<br>ch must be |
| EXIT                                   | completed, notarized and searches.                  | I uploaded via this site. Once received and appro                                                     | oved by the Clerk's Office, the Attorne                                     | y role will be assigned to this account for Co                                            | ourt Records               |
| Logout                                 |                                                     |                                                                                                    |                                                                             |                                                                                           |                            |

Once you submit your registration, you will see the Pending Documents section under MY ACCOUNT, where you can download the form if you haven't already. Once the form has been completed, signed and notarized, you will need to return to this screen to upload the form for processing. You will be notified via email when your account has been enhanced to provide Attorney of Record access to the cases on which your Florida Bar number is related. For agency level access, please contact your Agency's Gatekeeper.

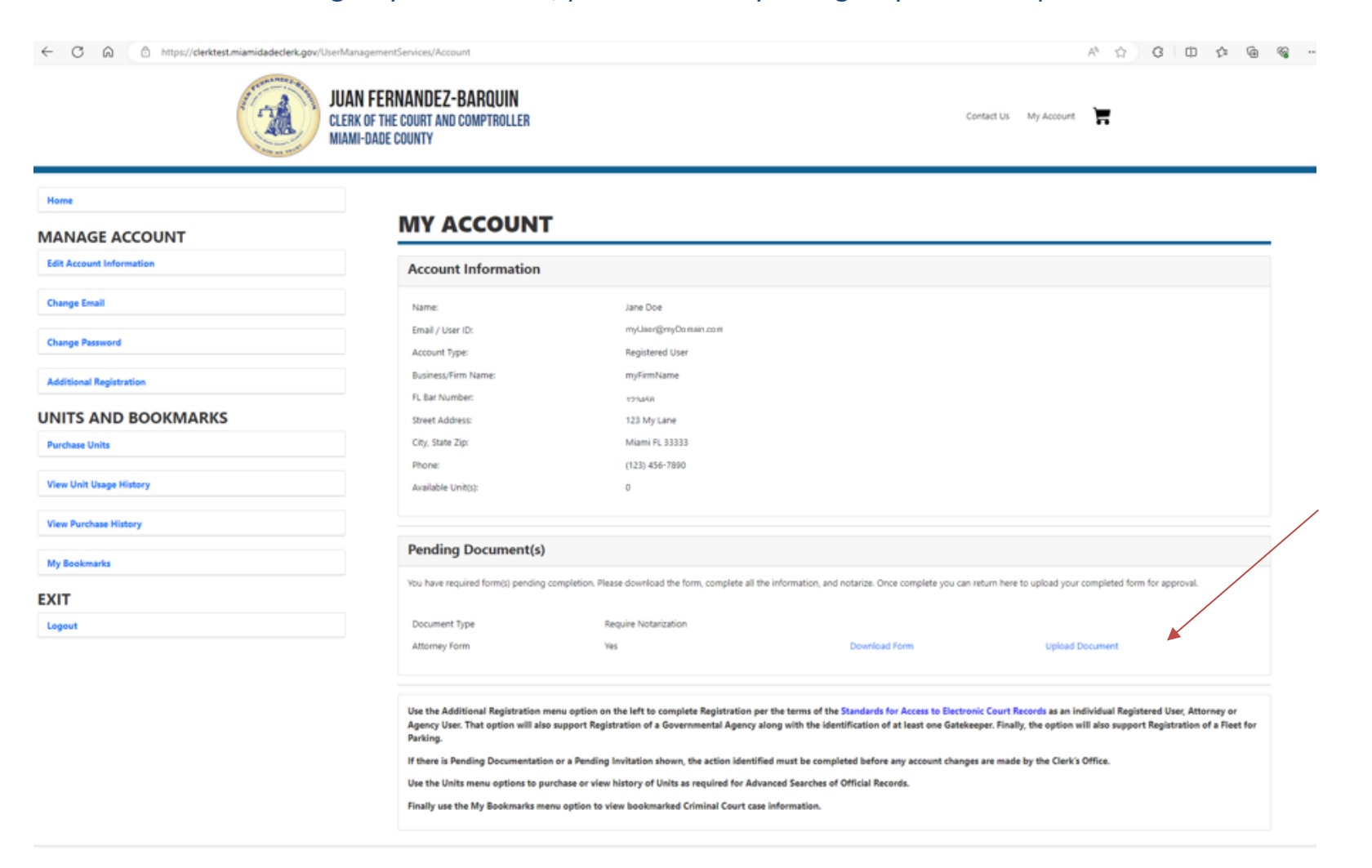

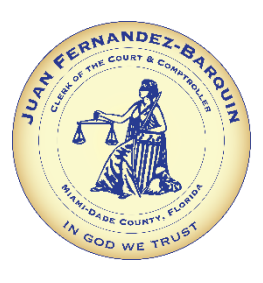